# Как использовать Zoom

Для того, чтобы присоединиться к видеоконференции с использованием программы Zoom, выберите нужный вариант инструкции:

- Как запустить Zoom на компьютере
- Как запустить Zoom на телефоне

### Как запустить Zoom на компьютере

#### 1. Откройте ссылку на занятие в email или WhatsApp:

Ссылка обычно выглядит похожим образом: https://us04web.zoom.us/j/8735786140

• Либо нажмите на ссылку в электронном письме или в окне WhatsApp на компьютере.

# 2. Если Вы используете Zoom впервые, при нажатии на ссылку в браузере откроется такая страница:

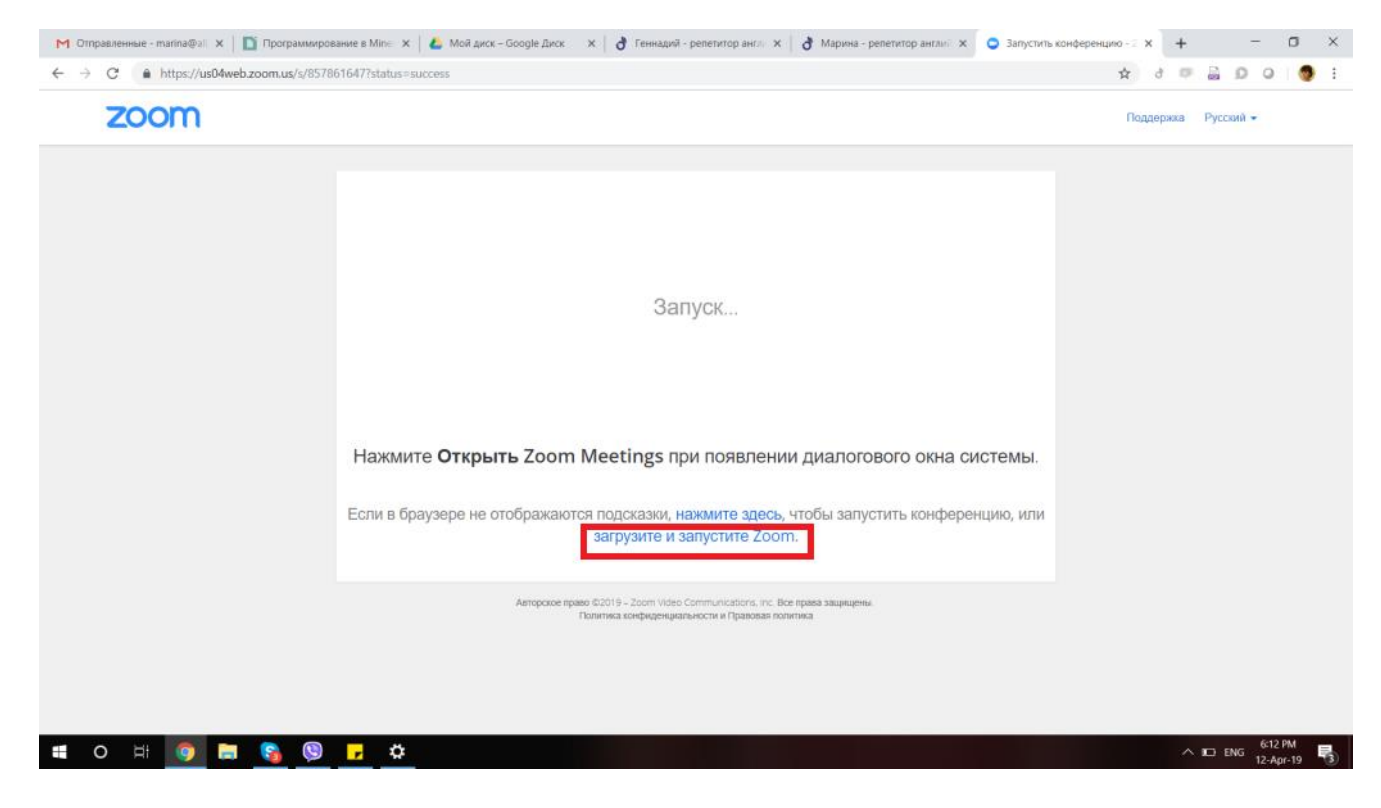

Нажмите на голубую ссылку «Загрузите и запустите Zoom».

**ВНИМАНИЕ!!! На Macbook** наблюдается сложность на этом шаге, когда на странице нет кнопки «загрузить Zoom» и предлагается открыть конференцию в браузере. Тогда воспользуйтесь такой ссылкой для скачивания: <u>https://zoom.us/download</u>

3. Браузер автоматически попытается скачать программу и она появится в окне загрузок.

• В некоторых случаях компьютер может решить, что файл подозрительный, тогда нужно позволить ему скачать файл в любом случае:

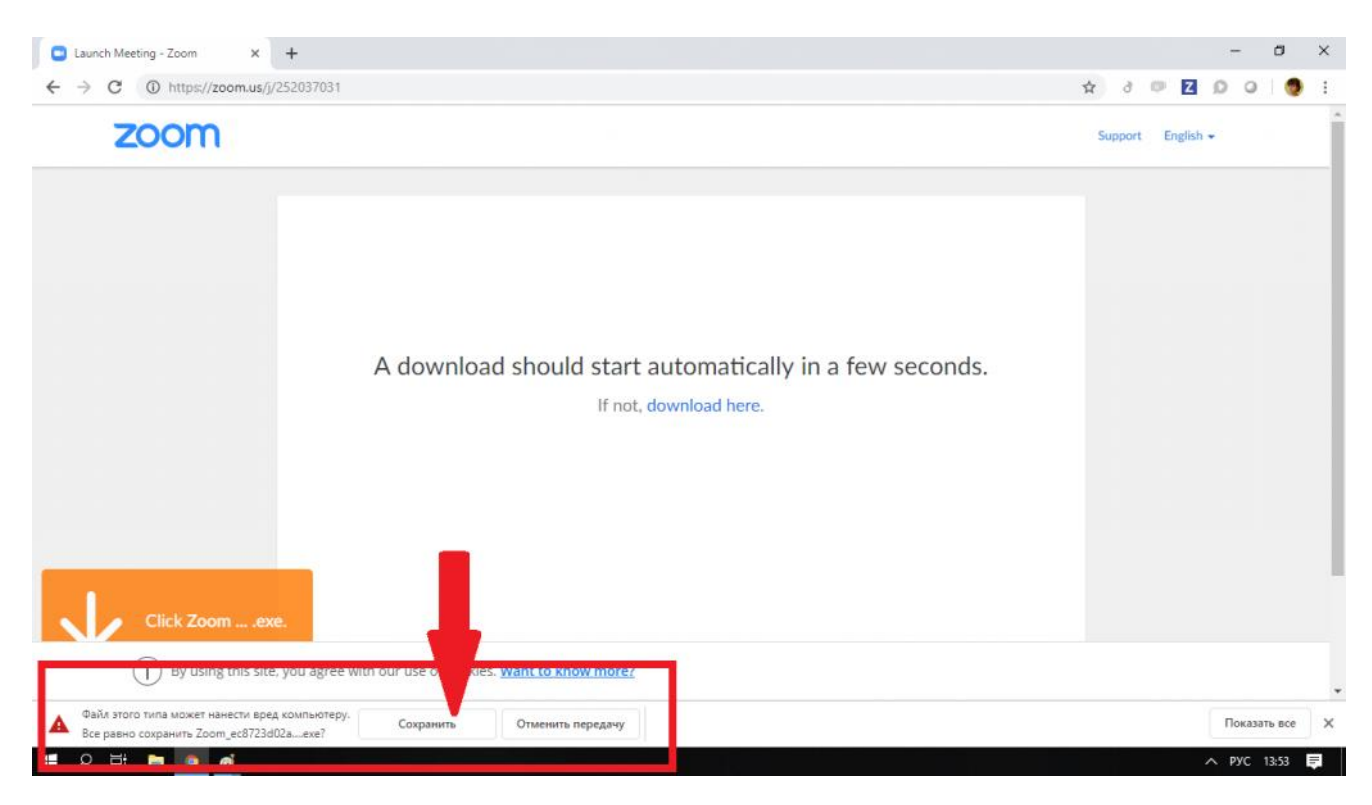

• Если всё в порядке, файл скачается (буквально несколько секунд) и появится в окне загрузки. Нажмите на него:

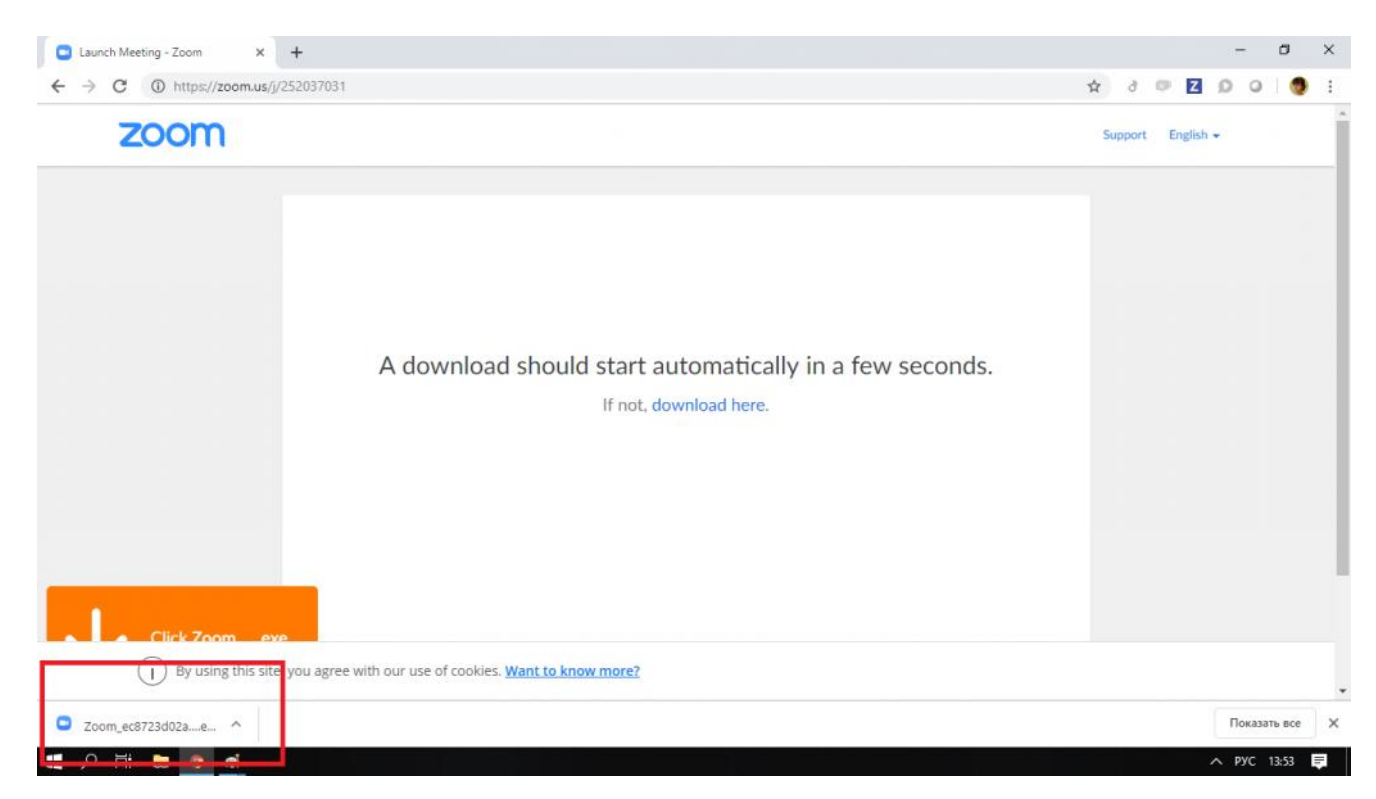

4. Запустите файл.

• Иногда компьютер просит разрешить ему внести изменения в систему, позвольте ему это сделать:

| zoom            |                                                                                                    | Support English + |
|-----------------|----------------------------------------------------------------------------------------------------|-------------------|
| Ļ               | Открыть файл - предупреждение системы безопасности ×<br>Вы хотите запустить этог файл?<br>Имя: C:\Users\User\User\Ownloads\Zoom_ec6723d02a6d43fb.exe<br>Издатель: Zoom Video Communications. Inc.<br>Тип: Приложение<br>Ил: C:\Users\User\Ownloads\Zoom_ec6723d02a6d43fb.exe<br>Ил: C:\Users\User\Ownloads\Zoom_ec6723d02a6d43fb.exe<br>Запустить Отмена<br>Всегда справикеать при открытии этого файла<br>Файлы из Интернета могут быть полезны, но этот тип файла может<br>полученные от довераемого издателя. Факторы риска | onds.             |
| Cital Zears and | Copyright ©2019 Zoom Video Communications, Inc. All rights reserved.                                                                                                    |                   |

• Если всё в порядке, программа начнёт установку, просто подождите:

| zoom           |                                                                                                    | Support English ← |
|----------------|----------------------------------------------------------------------------------------------------|-------------------|
|                | A dowr<br>The Zoom client you're installing will shorten the time it takes to join<br>a meeting<br>14% | s.                |
| Click Zoom exe | Copyright ©2019 Zoom Video Communications, Inc. All rights reserved.                                   |                   |

5. Когда загрузка закончится, введите имя в окошке (лучше имя ребёнка, чтобы учителю было понятно). Нажмите «войти в конференцию»:

| → C ① https://zoom.us/j/252037 | 331                                                                  |                 | 2001              |
|--------------------------------|----------------------------------------------------------------------|-----------------|-------------------|
| zoom                           |                                                                      |                 | Support English - |
|                                | A download                                                           | ×<br>v seconds. |                   |
| - Click Zoom ava               | Copyright ©2019 Zoom Video Communications, Inc. All rights reserved. |                 |                   |

# 6. Нажмите на зелёную кнопку «Войти с использованием звука компьютера».

Чтобы подобного запроса не появлялось в дальнейшем, можно поставить галочку «Автоматически входить в аудиоконференцию с компьютера». Однако, можно этого пока не нажимать, ничего страшного.

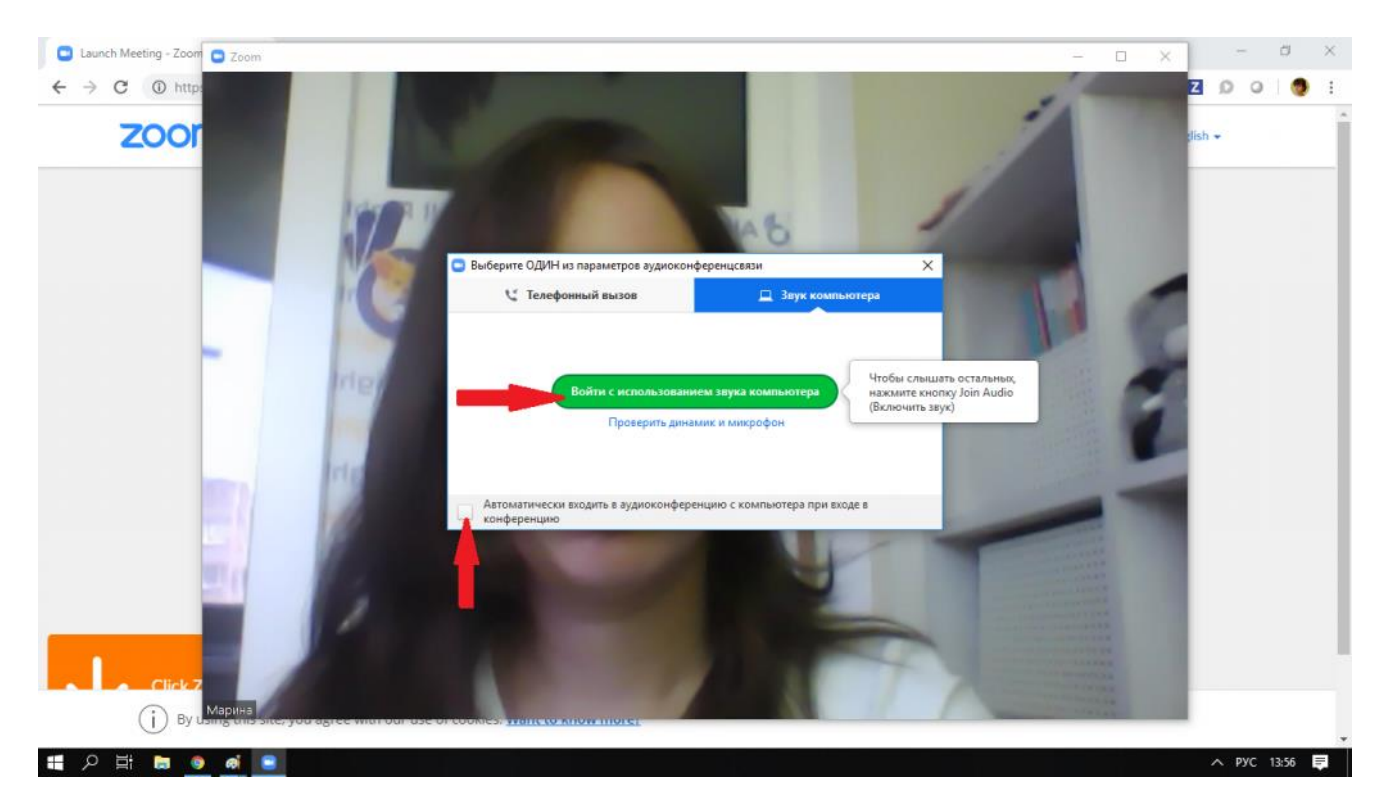

7. После этого Вы сразу попадёте на урок:

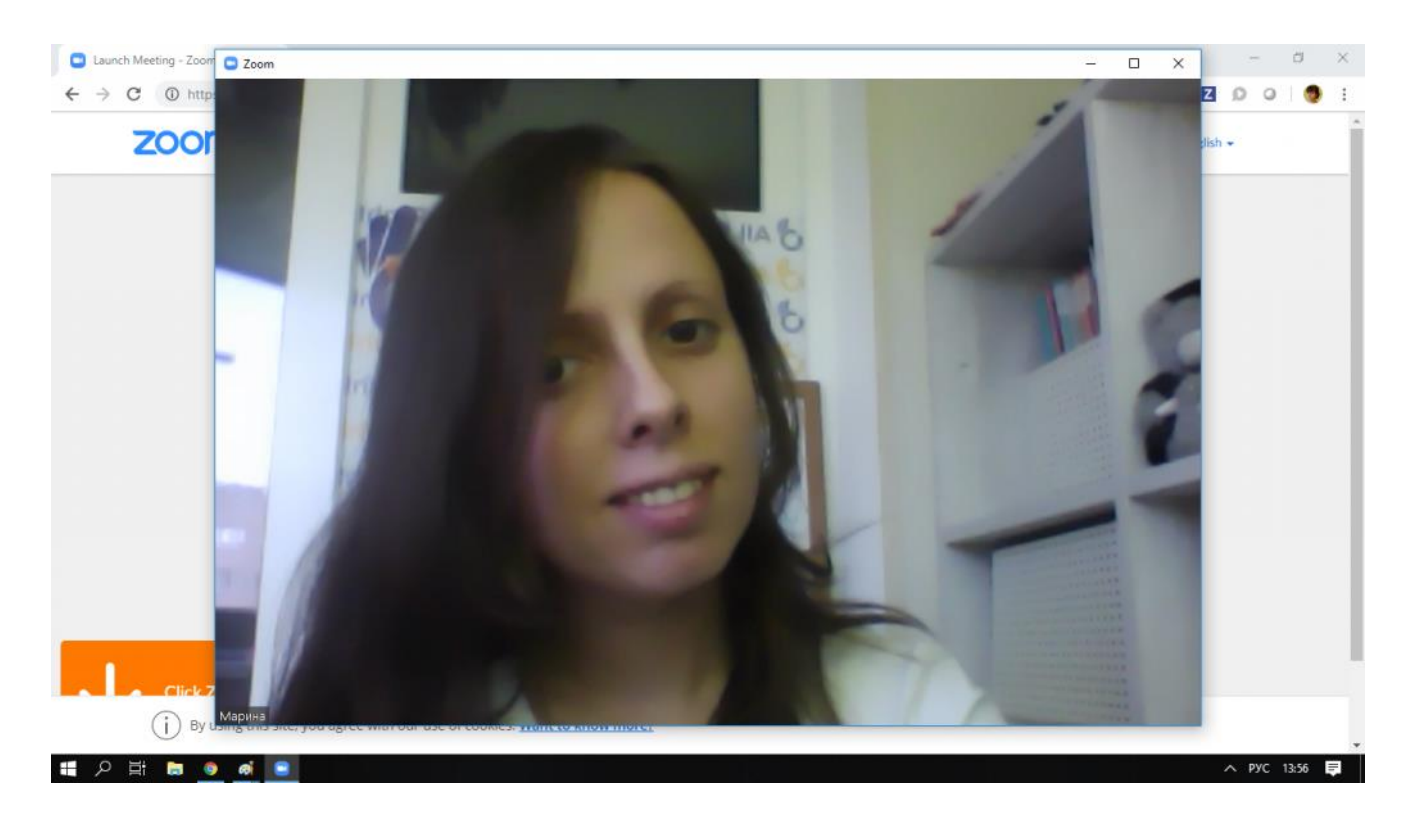

7. Если Вы видите такое окно, как ниже, значит Вы зашли слишком рано, и нужно просто немножко подождать:

| C https://zoom.us/s/6 | 10324313?status=success                                           | Q S 🔍 6 🛠           |
|-----------------------|-------------------------------------------------------------------|---------------------|
| zoom                  | O Zoom - Free Account -                                           | Поддержка Русский • |
|                       | Home Chut Meetings Contacts                                       | <b>5</b>            |
|                       |                                                                   | 0                   |
|                       |                                                                   |                     |
|                       |                                                                   |                     |
|                       |                                                                   |                     |
|                       | Your video will turn on automatically when the meeting starts — × |                     |
|                       | The host has another meeting in progress.                         |                     |
|                       | Start: 10:30 AM                                                   |                     |
|                       | New Meeting Yuartens Ava M. texa Knowledge quiz                   |                     |
|                       | If you are the host, please login to start this meeting.          |                     |
|                       | Text Computer Audio                                               |                     |
|                       |                                                                   |                     |
|                       | Schedule Screen                                                   |                     |
|                       |                                                                   |                     |
|                       |                                                                   |                     |
|                       |                                                                   |                     |
|                       |                                                                   |                     |
|                       |                                                                   |                     |
|                       |                                                                   |                     |
|                       |                                                                   | () Пом              |
|                       |                                                                   |                     |

Желаем Вам интересных уроков!

## Как запустить Zoom на телефоне

## 1. Открыть ссылку на занятие в email или WhatsApp:

Ссылка обычно выглядит похожим образом: https://us04web.zoom.us/j/8735786140

Либо нажмите на ссылку в электронном письме или в окне WhatsApp на телефоне:

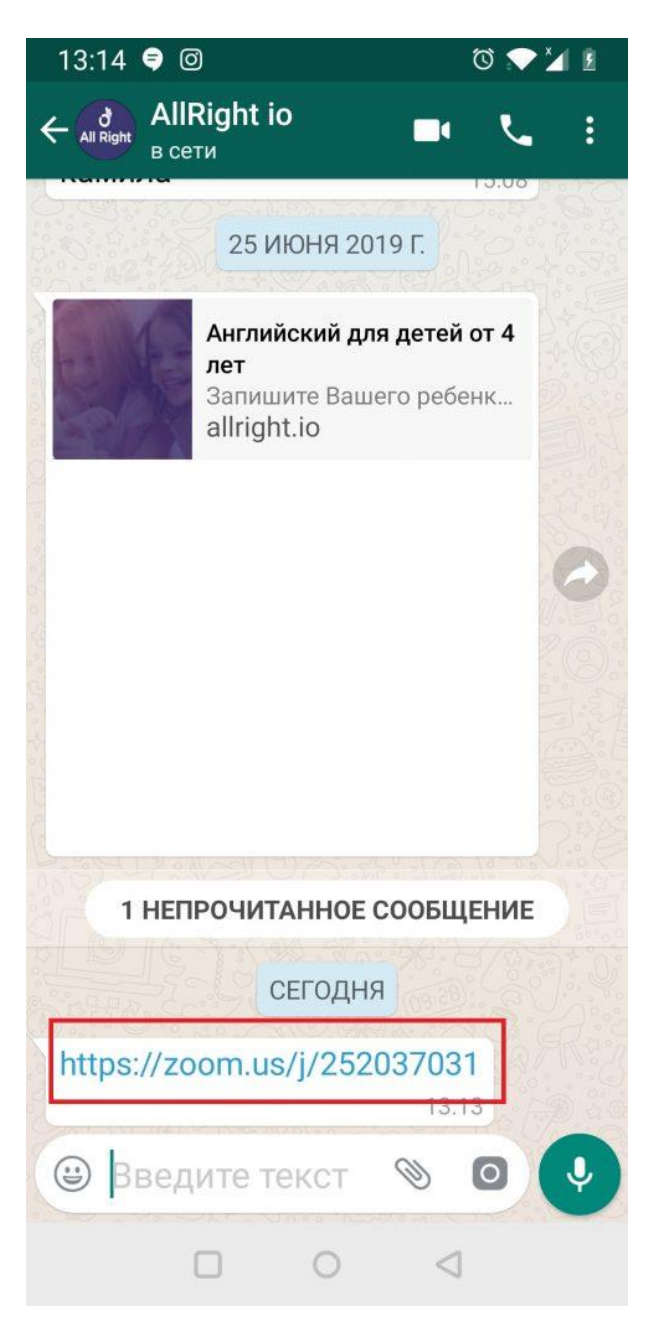

# 2. Если Вы запускаете Zoom на телефоне впервые, в браузере откроется страничка сайта Zoom с предложением скачать программу.

Нажмите на кнопку «Download», как показано на картинке:

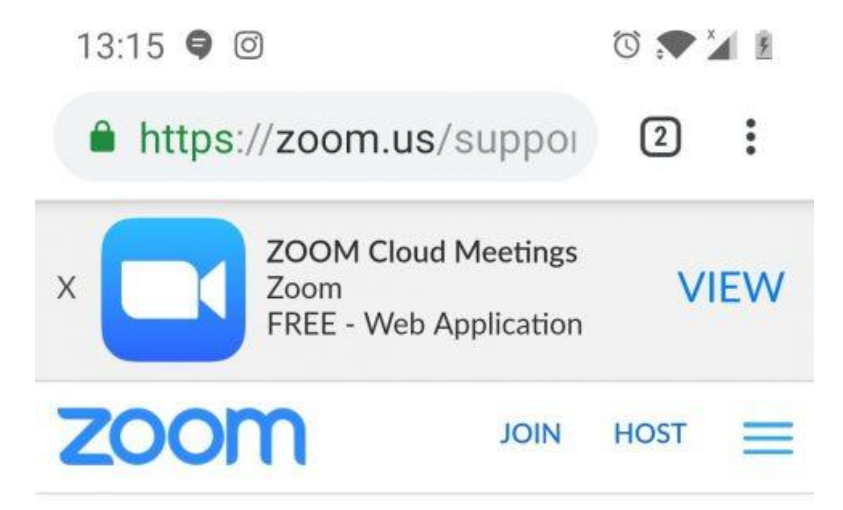

If the Zoom app is installed, please click "Join Meeting."

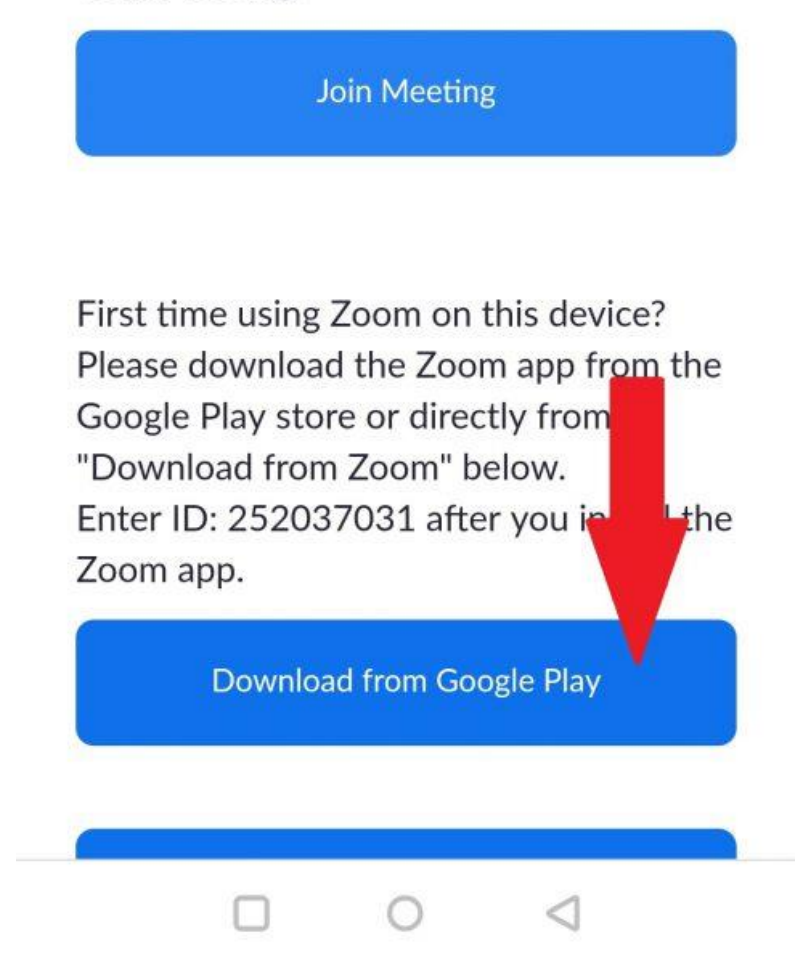

3. В открывшемся окне выберите «Установить»:

13:15 🗣 🙆 💿 🐨 🎦 🖻

← Google Play Q :

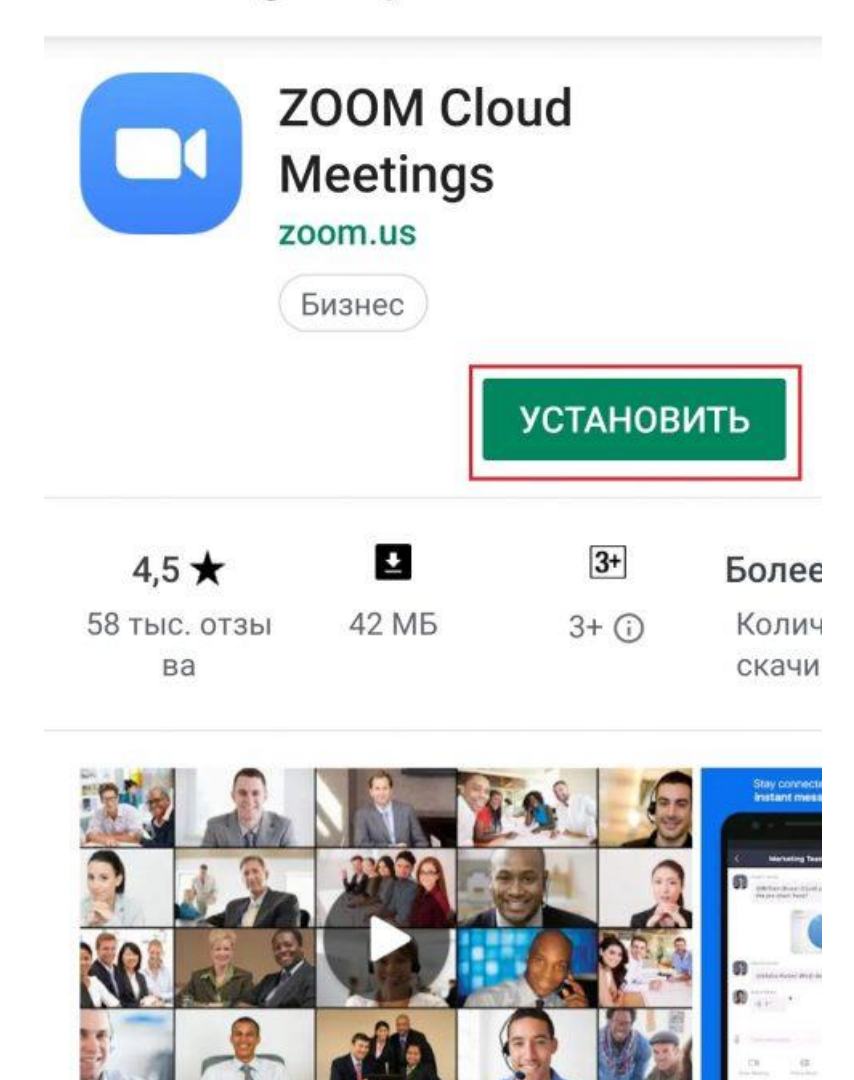

Увеличить это бесплатное приложение HD встречи с видео и совместным использованием экрана для 100 людей

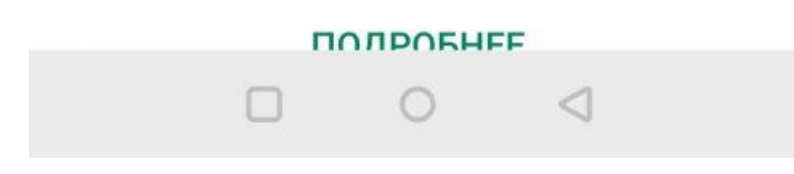

4. Программа начнёт загружаться, подождите немного:

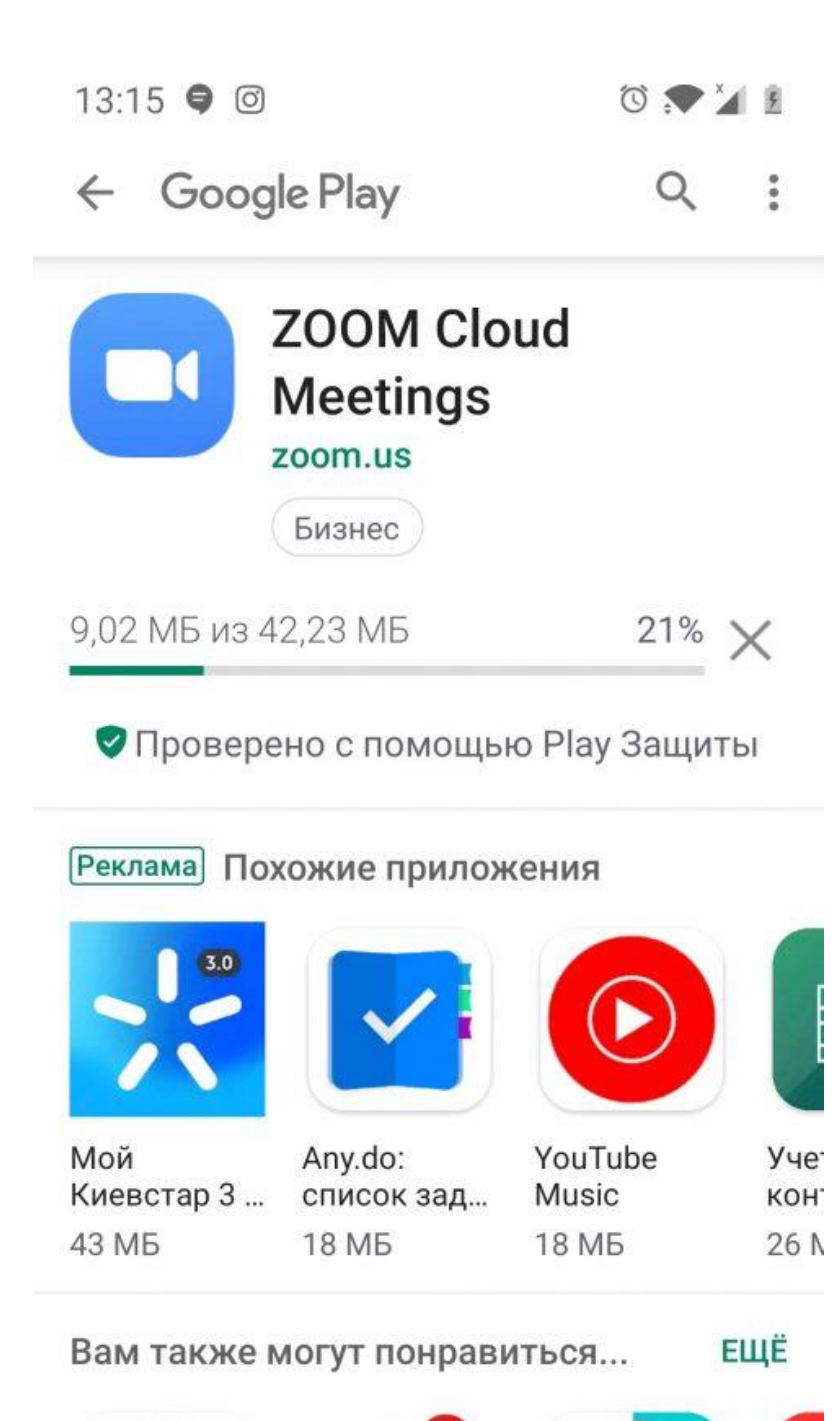

- 5. Нажмите «Открыть», чтобы запустить Zoom:

13:16 🗣 🞯 💿 🐨 🎽 🖻

← Google Play Q :

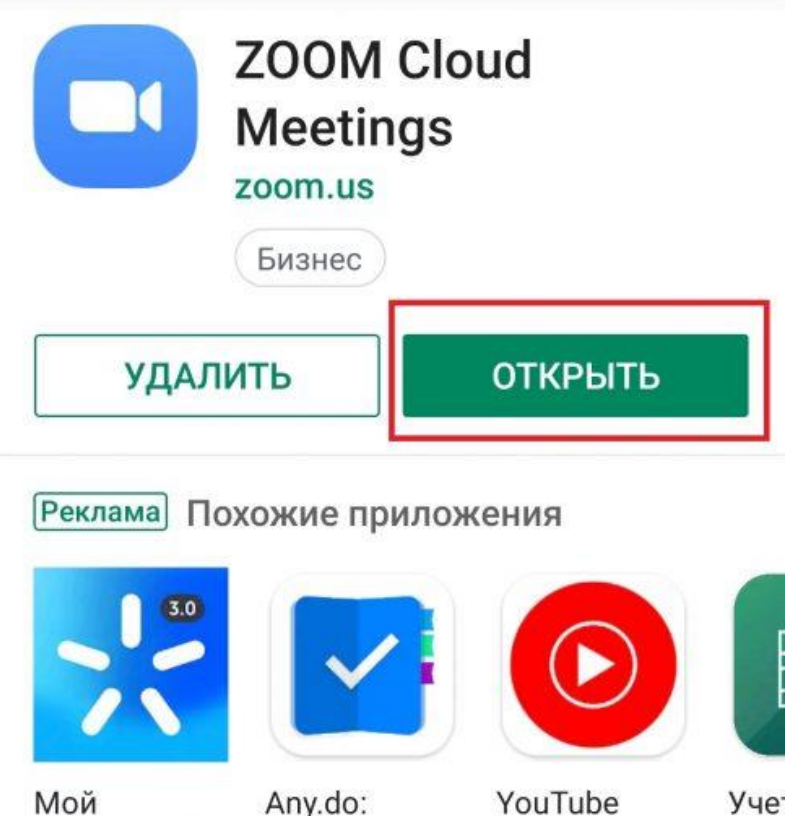

МойAny.do:YouTubeУчеКиевстар 3 ...список зад...Musicкон43 МБ18 МБ18 МБ26 М

Вам также могут понравиться...

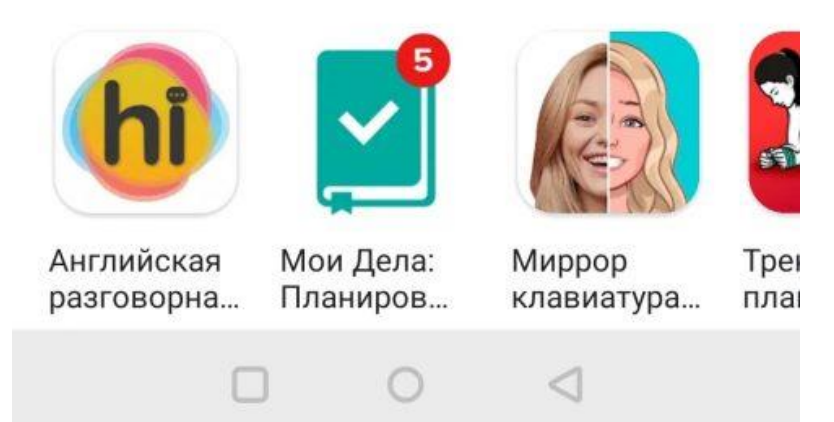

6. Откроется окно программы Zoom. Ничего не нажимайте, сверните его:

ЕЩЁ

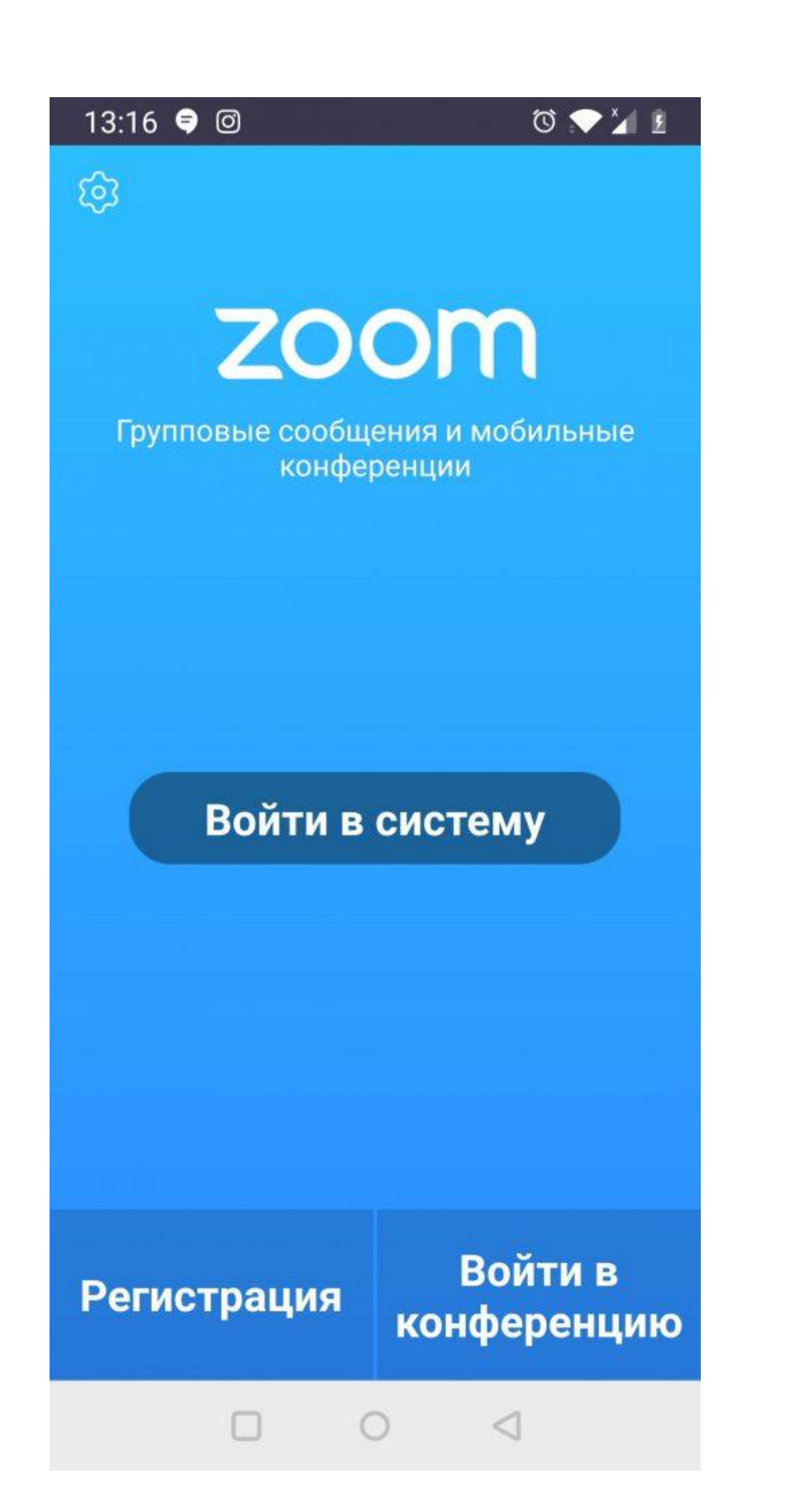

7. Вернитесь к ссылке, которую Вы получили в шаге 1 этой инструкции и снова нажмите на неё:

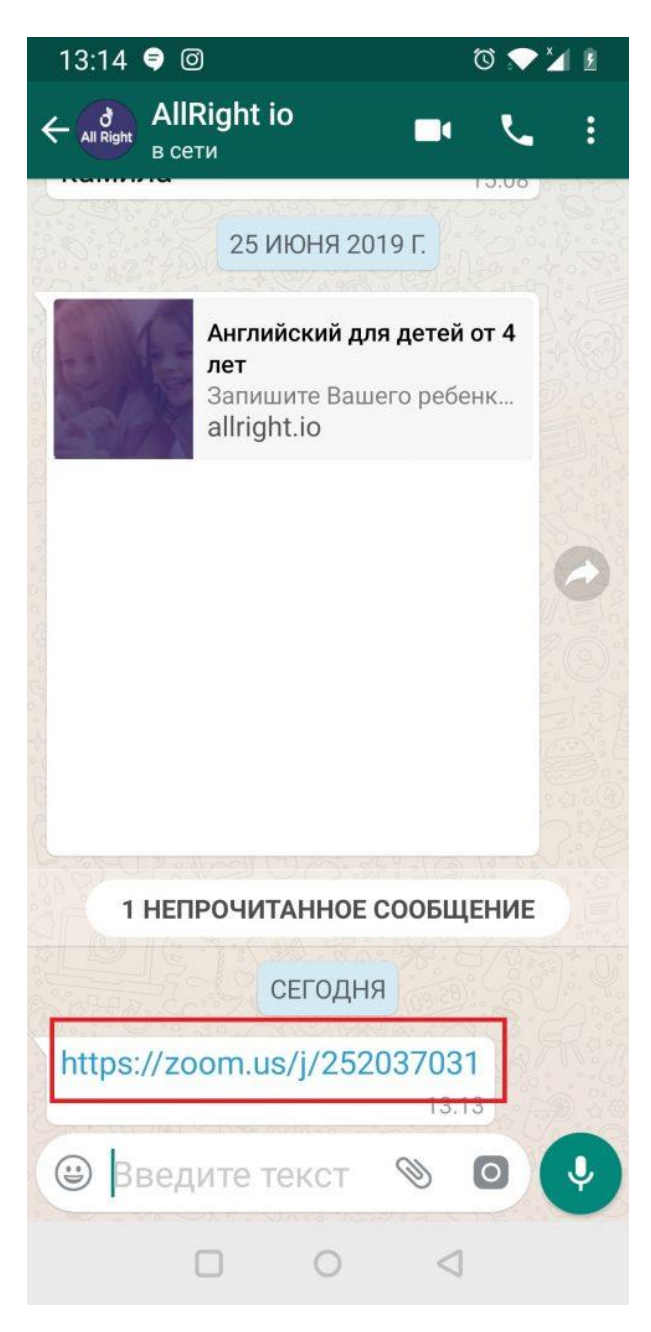

7. Выберите «Zoom» для запуска:

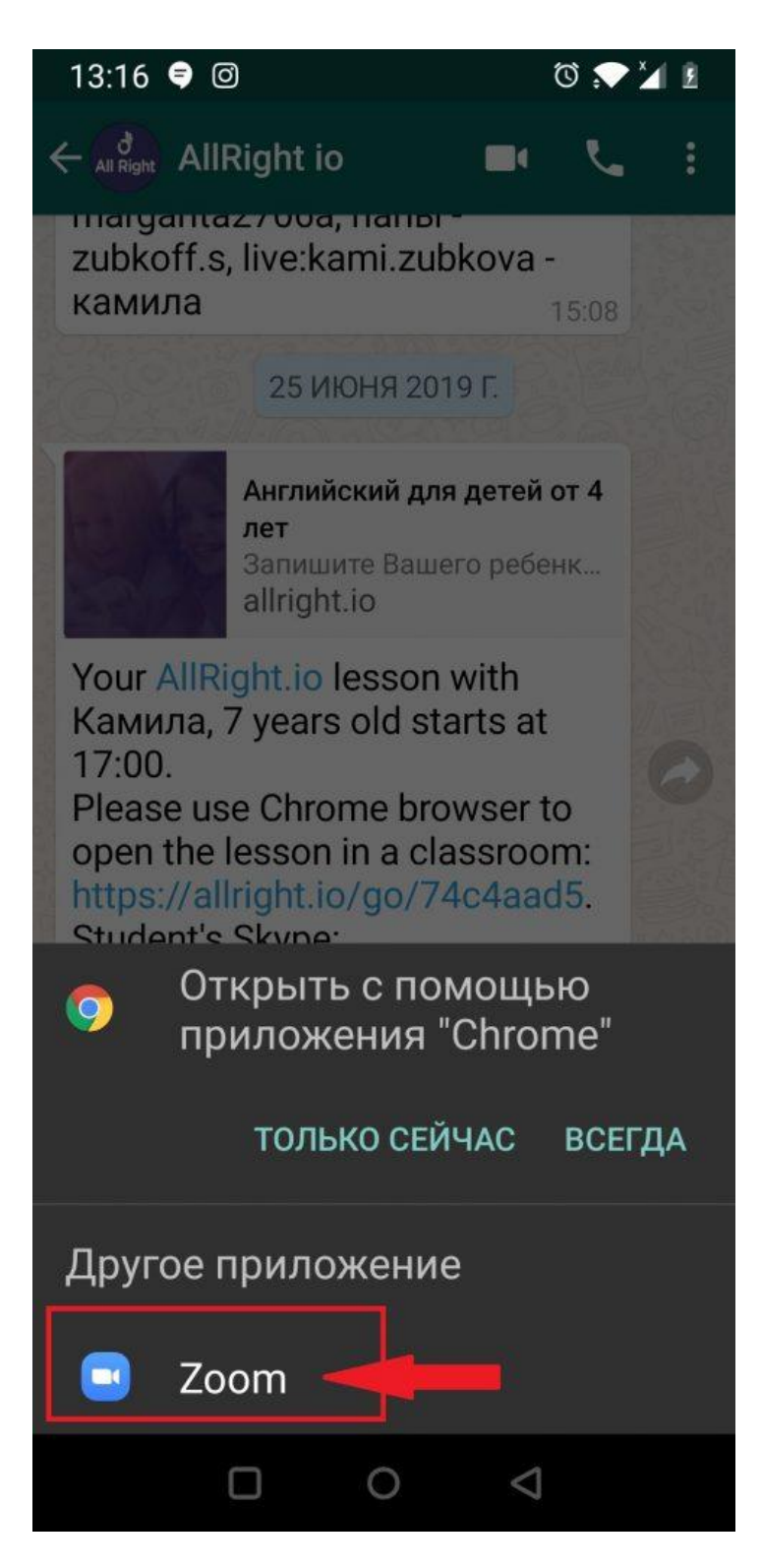

7. Введите имя в окошке (лучше ФИО, чтобы учителю было понятно). Нажмите «ОК»:

| 13:16 텩 🞯      | Ö 💎 🎽 🗵     |
|----------------|-------------|
| О Подготовка   | конференции |
|                |             |
|                |             |
|                |             |
|                |             |
|                |             |
| Введите ваше и | RN          |
| Ваше имя       |             |
| Выключить мое  | видео       |
|                |             |
|                |             |
| Отмена         | ОК          |
| Отмена         | ОК          |
| Отмена         | ОК          |
| Отмена         | ОК          |
| Отмена         | OK          |
| Отмена         | OK          |
| Отмена         | ΟΚ          |

8. Сейчас система предупредит, что ей нужен доступ к микрофону и камере. Нажмите «Понятно»:

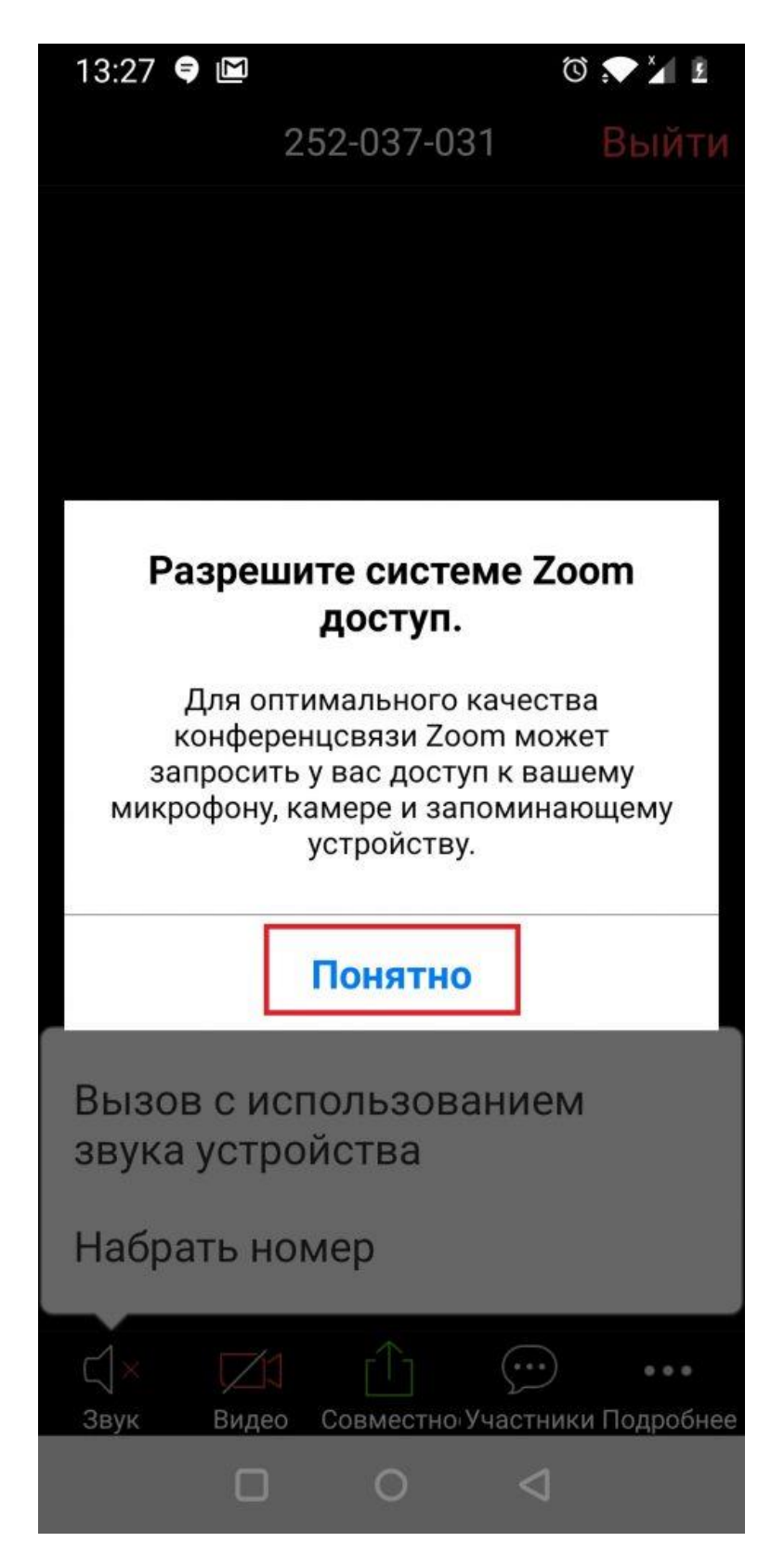

9. Разрешите системе доступ к микрофону:

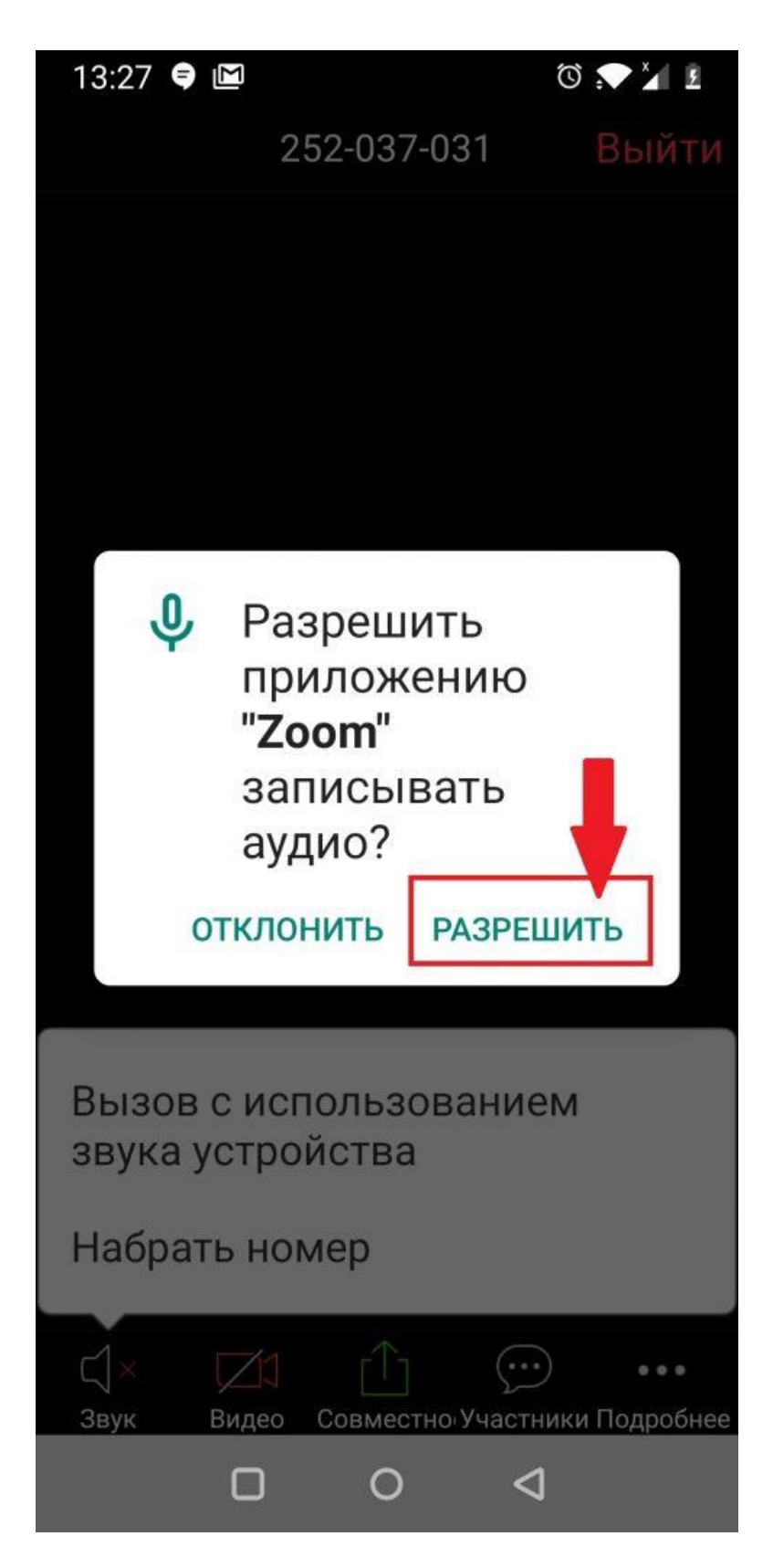

10. Если потом Вы захотите временно отключить звук микрофона на уроке, обратите внимание на иконку микрофона внизу. Обычный — работает, зачеркнутый — не работает:

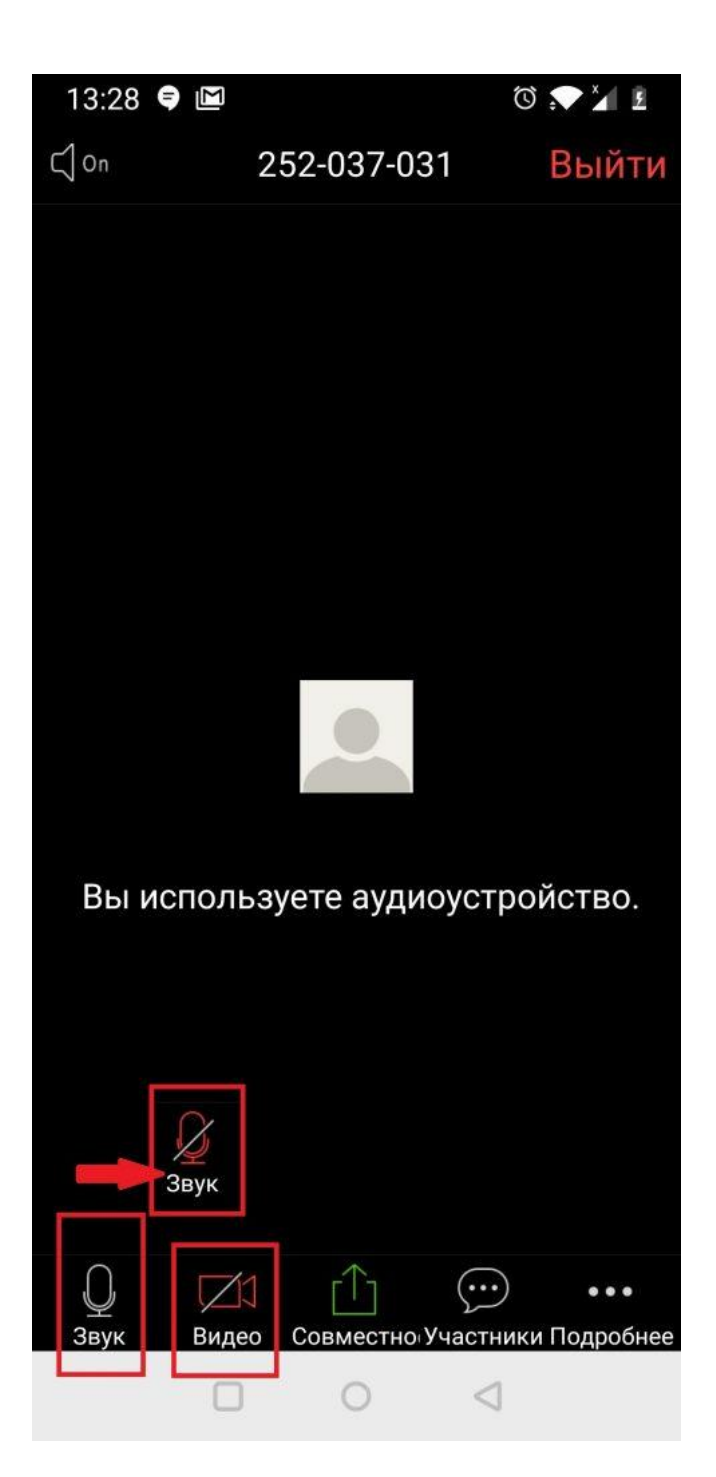

- 11. Нажмите на иконку видеокамеры, чтобы включить её (см.скриншот выше).
- 12. Разрешите доступ к камере:

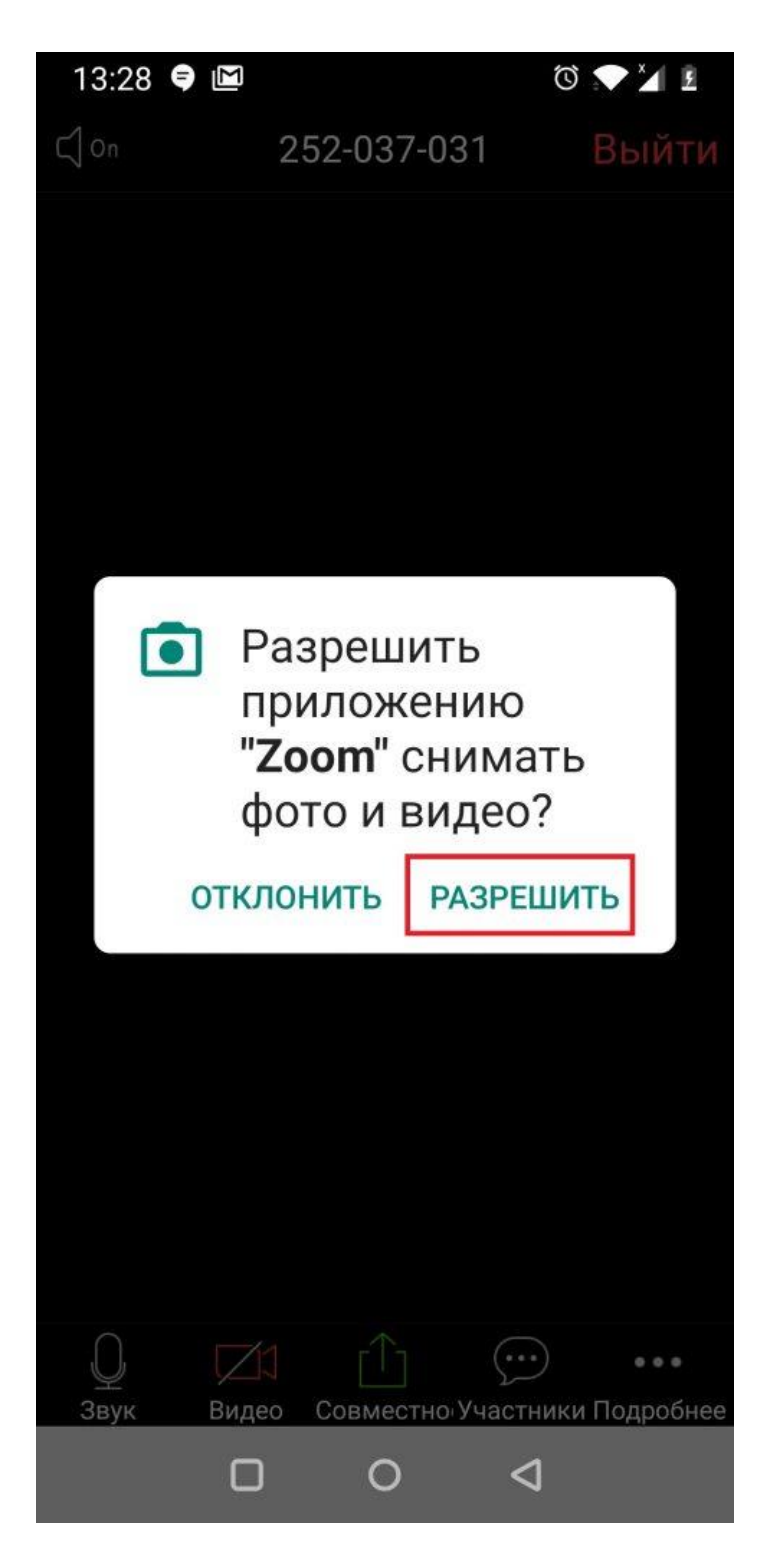

13. Вы сразу попадёте на урок:

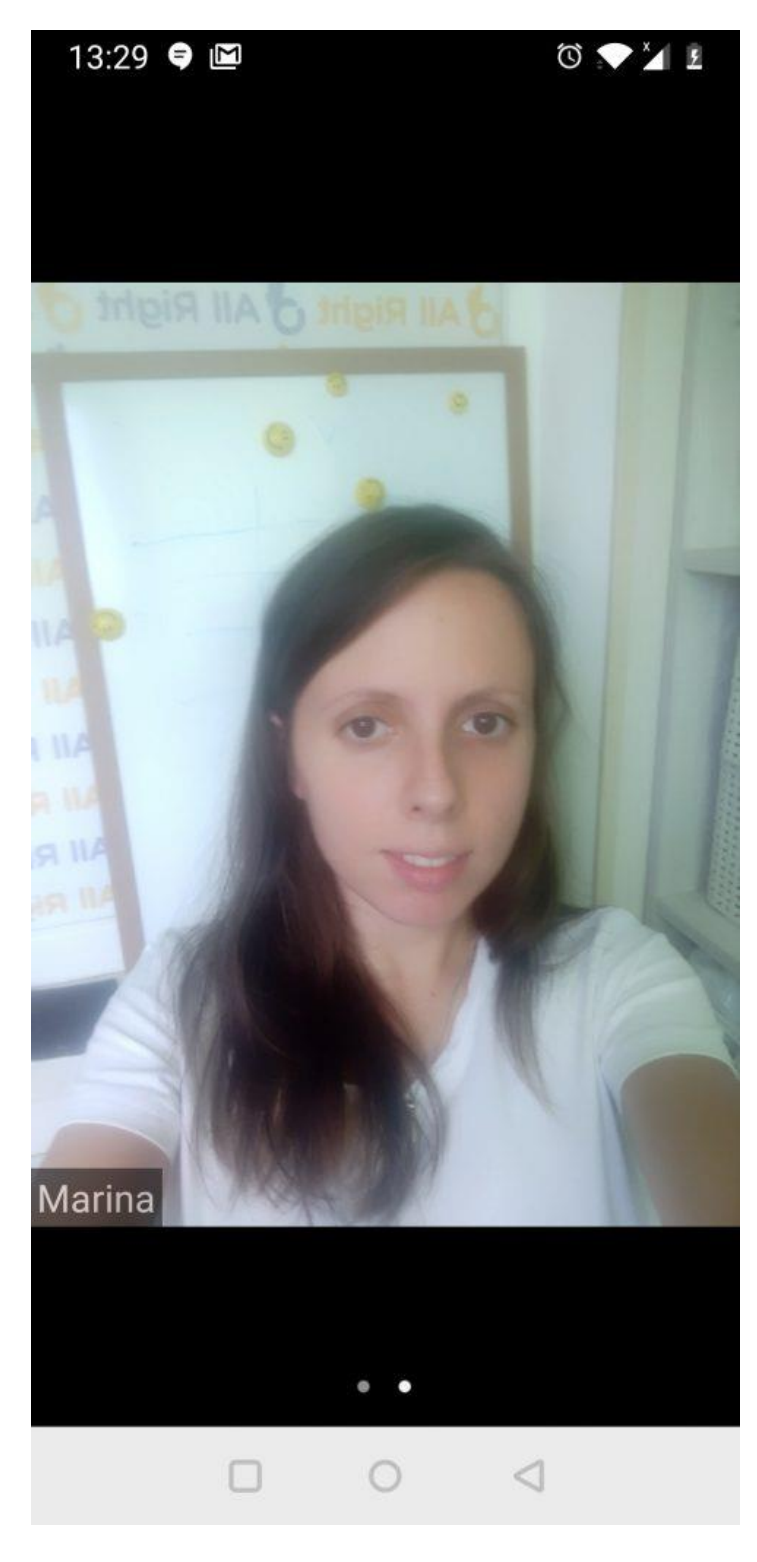

Желаем интересных занятий

Автор источника: <u>12.04.2019</u> ~ <u>Marina</u>

https://allright.com/blog/ru/2019/04/12/zoom/